# How to Update your CSP Profile

This step-by-step process shows how a Supplier can update their profile within the Coupa Supplier Portal (CSP).

# **STEPS**

1. On the home screen, please navigate to "Setup" and then "Customer Setup"

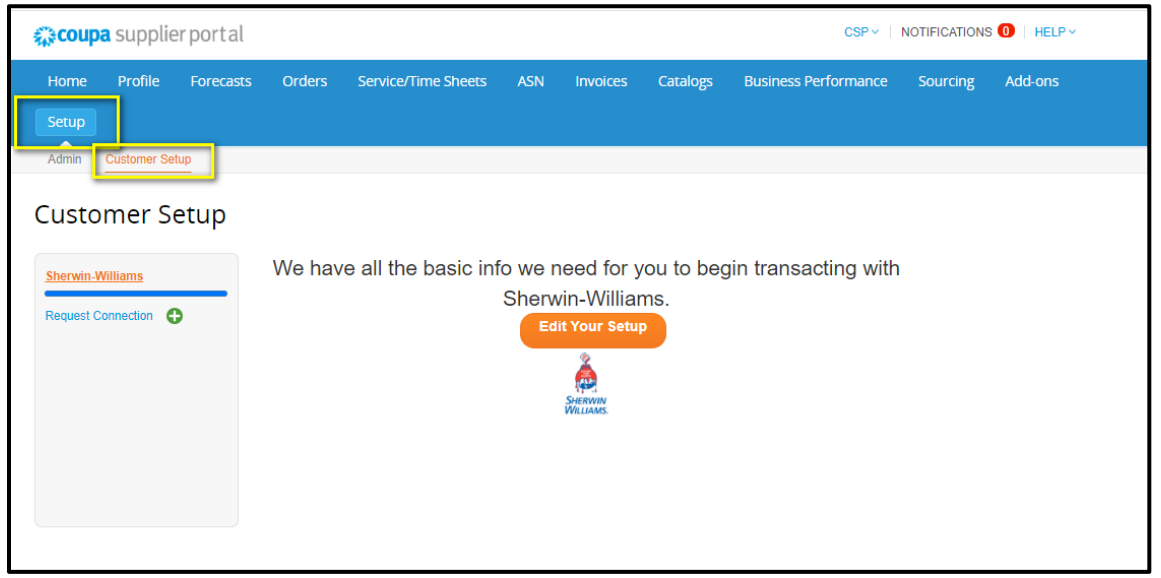

2. Click "Edit Your Setup"

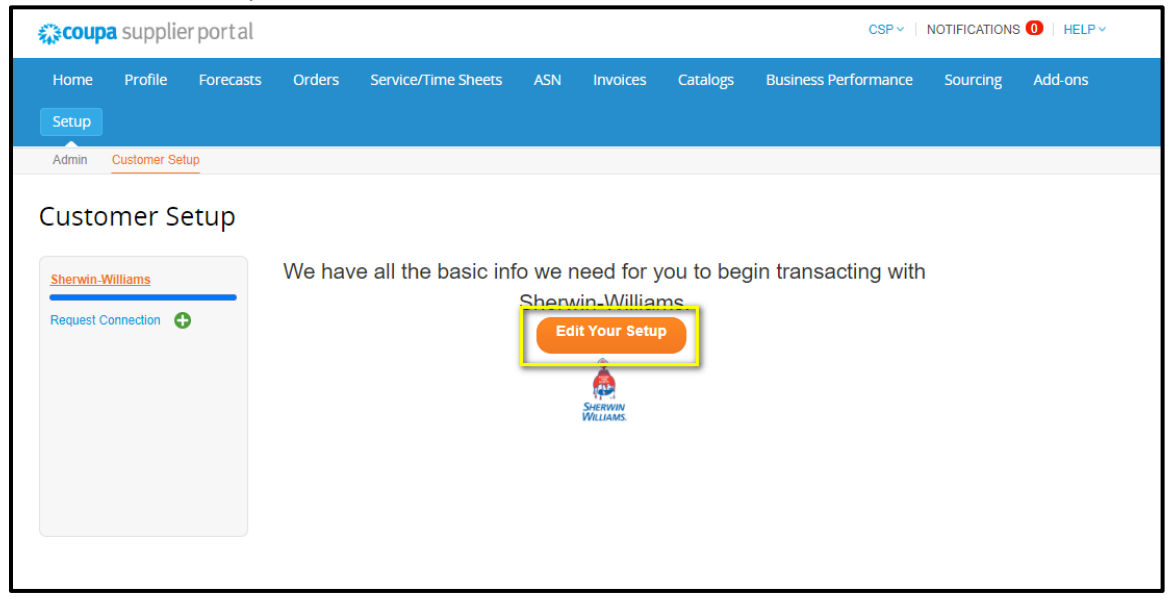

3. To edit/manage the Remit-to address(es) and Legal Entity, click "Actions" and then select your option:

| 🗱 coupa supplier po                     | ortal                    |                     |                                  |                          |          | CSP ~                | NOTIFICATI | ONS 🕕   HELP ~                                                           |
|-----------------------------------------|--------------------------|---------------------|----------------------------------|--------------------------|----------|----------------------|------------|--------------------------------------------------------------------------|
| Home Profile Fo<br>Setup                | recasts Orders           | Service/Time She    | ets ASN                          | Invoices                 | Catalogs | Business Performance | Sourcin    | g Add-ons                                                                |
| Admin Customer Setup Admin Legal Entity | / Setup                  |                     |                                  |                          |          |                      |            | Add Legal Entity                                                         |
| Users<br>Merge Requests                 | Legal Entity<br>CSP Demo |                     |                                  |                          |          |                      |            | ctions ~                                                                 |
| Merge Suggestions<br>Requests to Join   | Invoice From             | Remit-To Accou      | unts                             | Locations                | l.n.     | TAX IDs C            | ustomers   | Manage Legal Entity<br>Manage Remit-To Accour<br>Deactivate Legal Entity |
| Legal Entity Setup                      | Cleveland<br>OH<br>44115 | Remit-To<br>Address | 1234 Paint Ln<br>Cleveland<br>OH | Cleveland<br>OH<br>44115 |          |                      |            |                                                                          |
| Remit-To<br>Additional CaaS             | United States            |                     | 44115<br>United States<br>Active | United Sta               | tes      |                      |            |                                                                          |
| Information<br>sFTP Accounts            | 4                        |                     |                                  | -                        |          |                      | -          | •                                                                        |

4. To add/manage Remit-to Address(es):

| 🗱 coupa supr          | lierportal                                                               |                                    |                                             |                 |
|-----------------------|--------------------------------------------------------------------------|------------------------------------|---------------------------------------------|-----------------|
| Home Prof             |                                                                          | Add a new Re                       | mit-To account                              | ×               |
| Admin Custor          | Remit-To locations let your customer<br>locations, otherwise click Next. | s know where to send payment for t | heir involces. Click Add Remit-To to add mo | re Add Remit-To |
| Admin Leg             | Remit-To Account                                                         | Remit-To Address                   | Status                                      | Add             |
| Users                 | Address                                                                  | 1234 Paint Ln<br>Cleveland         | Active                                      | Manage          |
| Merge Requests        |                                                                          | OH<br>44115                        |                                             | ctic            |
| Merge Suggestions     |                                                                          | United States                      |                                             | Mar             |
| Requests to Join      |                                                                          |                                    |                                             | Cancel Done Dea |
| Fiscal Representative | s 44115<br>United States                                                 | Address Creverand<br>OH            | 44115<br>United States                      | _               |

- a. To Modify the Current Address:
  - i. Click "Manage" by the address you'd like to modify
  - ii. You can edit which Customers see this Remit-To and/or Deactivate this address

| Add a new                               | w Remit-To account                  |
|-----------------------------------------|-------------------------------------|
| * Payment Type Address 🖌                |                                     |
| What is your Remit-To Address?          |                                     |
| Address Line 1 1234 Paint Ln            |                                     |
| City Cleveland                          |                                     |
| State OH                                |                                     |
| Postal Code 44115                       |                                     |
| Country/Region United States            |                                     |
| What is your Remit-To Integration Code? | >                                   |
| Contact Information                     | >                                   |
| Which customers can use this account?   |                                     |
| Z AII                                   |                                     |
| Sherwin-Williams                        |                                     |
|                                         | Cancel Deactivate Remit-To Continue |

- b. To Add Remit-To Address:
  - i. Click "Add Remit-To"
  - ii. Select the Payment Type associated with this Remit-to Address: Bank Account, Address, or Virtual Payment
  - iii. Fill in questions related to the Payment Type
  - iv. Click "Save & Continue"

| fil       | × Setup Complete                                                                                                    |     |
|-----------|----------------------------------------------------------------------------------------------------|-----|
| ne<br>g z | Congratulations!                                                                                                    | bi: |
| )<br>Itiv | This legal entity can now be used on new involces.                                                                                                    |     |
|           | <ul> <li>To get paid - Most customers require that you send them this payment info in in addition to providing it on the invoice.</li> <li>Click on the Profile Tab to see if your customer has a form that collects payment information.</li> <li>Otherwise, you'll have to send it to them through another channel.</li> </ul> |     |
| to        | Go to Orders Go to Invoices Return to Admin Done                                                                                                    |     |

5. You can modify your payment information via Setup and Admin

| 🔉 coupa supplier po    | ortal               |                             |            |              | CHRISTINA ~          | NOTIFICATION! | s 🕕   HELP 🗸 |
|------------------------|---------------------|-----------------------------|------------|--------------|----------------------|---------------|--------------|
| Home Profile Fo        | recasts Orders      | Service/Time Sheets ASN     | N Invoices | Catalogs     | Business Performance | Sourcing      | Add-ons      |
| Setup                  |                     |                             |            |              |                      |               |              |
| Admin Customer Setup   | Connection Requests |                             |            |              |                      |               |              |
| Admin Remit-To         |                     |                             |            |              |                      |               | Add Remit-To |
| Users                  | Remit-To Account    | Remit-To Address            |            | Payment Type | Legal Entity         | Customers     | Actions      |
| Merge Requests         | Huntington ****7890 | 123 Paint St<br>Cleveland   |            | Bank Account | SW CSP Demo          | None          | <i>ø</i> 💿   |
| Merge Suggestions      |                     | OH<br>44115                 |            |              |                      |               |              |
| Requests to Join       |                     | United States               |            |              |                      |               |              |
| Legal Entity Setup     | None                | 123 Paint St<br>Cleveland   |            | Address      | SW CSP Demo          | None          | <i>ø</i> 💿   |
| Fiscal Representatives |                     | OH<br>44115                 |            |              |                      |               |              |
| Remit-To               |                     | United States               |            |              |                      |               |              |
| sFTP Accounts          |                     | Preferred Language: English | ו (US)     |              |                      |               |              |
| cXML Errors            |                     |                             |            |              |                      |               |              |
| sFTP File Errors (to   |                     |                             |            |              |                      |               |              |
|                        |                     |                             |            |              |                      |               |              |

|                  |                         | Add a new Remit-To ac            | count                                                                                                    |  |
|------------------|-------------------------|----------------------------------|----------------------------------------------------------------------------------------------------|--|
|                  |                         |                                  |                                                                                                    |  |
| * Payment Type   | Bank Accou              | nt 🛩                             |                                                                                                    |  |
| What are your Ba | ank Acco                | unt Details? 🥖                   |                                                                                                    |  |
| Bani<br>Countr   | k Account<br>ry/Region: | United States 🗸                  |                                                                                                    |  |
|                  | State:                  | Select an Option                 |                                                                                                    |  |
| Bank Account     | Currency:               | USD 🗸                            |                                                                                                    |  |
| Beneficia        | ary Name:               | SW CSP Demo                      |                                                                                                    |  |
| Ba               | ank Name:               |                                  |                                                                                                    |  |
| Account          | t Number:               |                                  | 0                                                                                                    |  |
| Confirm          | n Account<br>Number:    |                                  |                                                                                                    |  |
| ACH Routing      | g Number:               |                                  | 0                                                                                                    |  |
| Wire Routing     | g Number:               |                                  | 0                                                                                                    |  |
| SWIFT/           | BIC Code:               |                                  | 0                                                                                                    |  |
|                  |                         | My bank does not have a BIC code |                                                                                                    |  |
| Brar             | nch Code:               |                                  |                                                                                                    |  |
| Bank Acco        | ount Type:              | Business                         |                                                                                                    |  |
| Supporting D     | ocuments                | Choose Files No file chosen      |                                                                                                    |  |
| Emai             | il Address              | cmdoran1988+40@gmail.com         | 0                                                                                                    |  |
| What is your Ren | nit-To Ad               | dress?                           |                                                                                                    |  |
| Saved Addresses  | elect                   | ~                                |                                                                                                    |  |
| New Address      |                         |                                  | Recommended                                                                                                    |  |
|                  |                         |                                  | If you receive payments to a<br>different location to where your<br>business is registered, add the<br>address here. |  |
| What is your Rem | nit-To Inte             | egration Code? (optional) 🕖      |                                                                                                    |  |
| Who is your Rem  | it-To Con               | tact? (optional)                 |                                                                                                    |  |
| Which customers  | can use                 | this account?                    |                                                                                                    |  |
|                  |                         |                                  |                                                                                                    |  |
|                  |                         |                                  |                                                                                                    |  |

a. Add your new banking and any other requested information

6. You can update your Coupa Profile via "Profile" and "Edit Profile"

| 🗱 coupa supplier portal                          |        |                            |             |               |                 | CHRISTINA ~                    | NOTIFICATION | s 🚺   HELP 🗸     |
|--------------------------------------------------|--------|----------------------------|-------------|---------------|-----------------|--------------------------------|--------------|------------------|
| Home Profile Forecasts                           | Orders | Service/Time Sheets        | ASN         | Invoices      | Catalogs        | Business Performance           | Sourcing     | Add-ons          |
| Setup                                            |        |                            |             |               |                 |                                |              |                  |
| Your Profile                                     |        |                            |             |               |                 |                                |              |                  |
| Company Profile                                  | ÷Ø÷    | Complete your profile to g | get discove | ered by Coupa | buyers that are | looking for items in your cate | gory.        |                  |
| Environmental, Social,<br>Governance & Diversity |        | SW CSP                     | Dem         | 0             |                 | Profile Progress               | 6%           |                  |
| Risk & Compliance                                |        | 3W 03F                     | Dem         | 0             |                 | Last Updated 2 m               | minutes ago  | Edit Profile     |
| Financial Performance                            |        |                            |             |               | Profile pr      | eview Conv.profile LIRI        |              | d Profile as PDF |
| Ratings & References                             |        |                            |             |               | Profile pi      | eview 1 copy profile OKE       | Download     | u Fronie as FDI  |

- a. From here, you can edit various aspects of your profile:
  - i. Company Picture
  - ii. Company Name, Doing Business As

| * Company Name | Doing Business As 🥡 | Is Ultimate Parent |
|----------------|---------------------|--------------------|
| SW CSP Demo    |                     | Yes      No        |
|                |                     | Yes O No           |

### iii. Primary Address

| Address Line 1 |       |             | •              |
|----------------|-------|-------------|----------------|
| City           | State | Postal Code | Country/Region |
|                |       |             |                |

#### iv. Primary Contact

| 1 Hotograph              |        | * Fin     | st Name |              |           |
|--------------------------|--------|-----------|---------|--------------|-----------|
|                          |        | Ch        | ristina |              |           |
|                          |        | * La:     | st Name |              |           |
|                          |        | Do        | ran     |              |           |
| * Email                  |        | Role      | •       | Preferred Pl | none      |
|                          |        |           |         | Work         | ~         |
|                          |        | Alearony  | Local   |              | Extension |
|                          | $\sim$ |           |         |              |           |
|                          |        | Area/City | Local   |              | Extension |
| Country/Region           |        |           |         |              |           |
| Country/Region Fax Phone |        |           |         |              |           |
| Country/Region Fax Phone | ~      |           |         |              |           |

### v. Company Information

| /ear Established                                  | Comp                       | any Size          | $\sim$ | Number Of Employees |  |
|---------------------------------------------------|----------------------------|-------------------|--------|---------------------|--|
| Ownership Type                                    | Indust                     | try               |        | PO Delivery Email   |  |
|                                                   | <ul> <li>✓ Sele</li> </ul> | ct an Option      | ~      |                     |  |
| UNS                                               |                            |                   |        |                     |  |
| Secure Information - not published to you profile | ır public                  |                   |        |                     |  |
| Country/Region                                    |                            | * Tax Registratio | on 🥡   |                     |  |
|                                                   | $\sim$                     | ############      |        |                     |  |

# vi. Commodities

# vii. Product and Service Categories

| Product and Service Categories () |  |
|-----------------------------------|--|
| Search product and services       |  |

#### viii. Areas Served

| -                    |  |  |
|----------------------|--|--|
| Global               |  |  |
| Search areas         |  |  |
| lo coverage in areas |  |  |
| Search areas         |  |  |

#### ix. Online Presence

| Website  | Twitter   | LinkedIn |  |
|----------|-----------|----------|--|
| Facebook | Instagram | YouTube  |  |

x. Once the information is filled in and/or updated, you'll click "Save Changes:

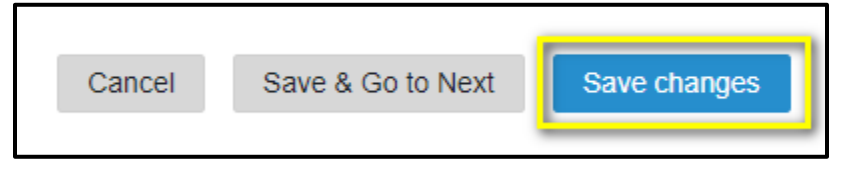